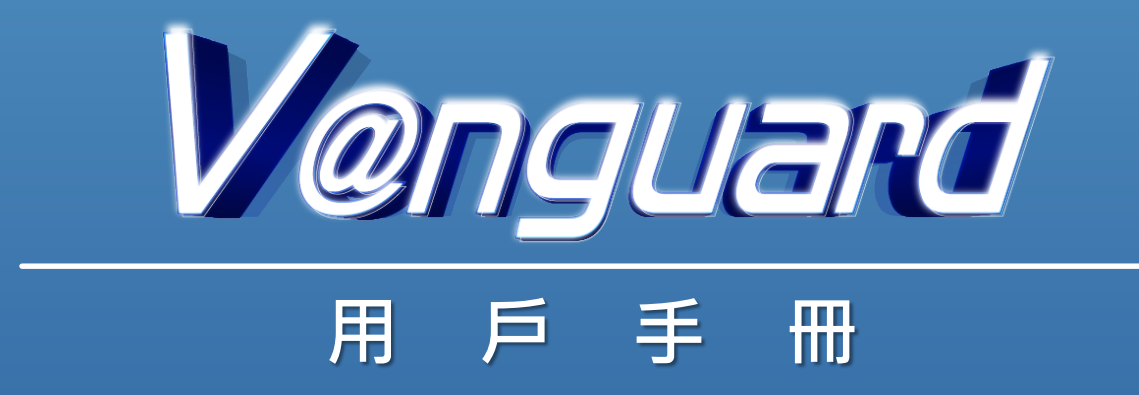

# 目錄

| 1. | 「可疑電郵偵測系統」介紹    | 3 |
|----|-----------------|---|
| 2. | 「已知寄件者清單」的建立和核對 | 4 |
| 3. | 「已知寄件者清單」的儲存方式  | 7 |
| 4. | 「垃圾郵件清單」的建立     | 8 |

### 1.「可疑電郵偵測系統」介紹

「可疑電郵偵測系統」,英文為V@nguard。V@nguard 需安裝在電郵使用者(收件人)的電 郵伺服器上,原理是將收件人收到的電郵地址跟曾經接收的電郵地址(即「已知寄件者清單」) 核對,從而協助收件人識別可疑電郵。

#### 安裝

V@nguard 由 python 程式語言編寫,需安裝在 Linux 作業系統運行的電郵伺服器上。 V@nguard 套件經下載及解壓後,由下列4個主要部份組成:

| config | 資料夾 | <br>內含 V@nguard 套件的設定檔案            |
|--------|-----|------------------------------------|
| src    | 資料夾 | <br>內含 V@nguard 套件的主要程式碼           |
| data   | 資料夾 | <br>內含以 SQLite 格式來儲存「已知寄件者清單」的電郵地址 |
| logs   | 資料夾 | <br>內含 V@nguard 套件的日誌              |

#### 下載和應用

V@nguard 套件可於 <u>www.cyberdefender.hk</u> 網頁下載。V@nguard 經安裝在電郵伺服器運行後,會將收件匣的寄件者電郵地址匯入「已知寄件者清單」,及將垃圾郵件的寄件者電郵地 址匯入「垃圾郵件清單」,相關詳情請參閱 README.md。

#### 技術支援

如需技術支援,請致電 2860 2913 或電郵至 vanguard@police.gov.hk。

## 2. 「已知寄件者清單」的建立和核對

當收件人(例:wills@vanguard-email.com)接收到新電郵,V@nguard 會將寄件者的電郵地 址(例:tom.company@aol.com)與收件人的「已知寄件者清單」核對。如寄件者的電郵地 址不在「已知寄件者清單」內,該電郵主旨會出現 [**ΔΔ** FROM NEW SENDER **ΔΔ**]的提 示,提醒收件人這是首次接收到寄件者的電郵。

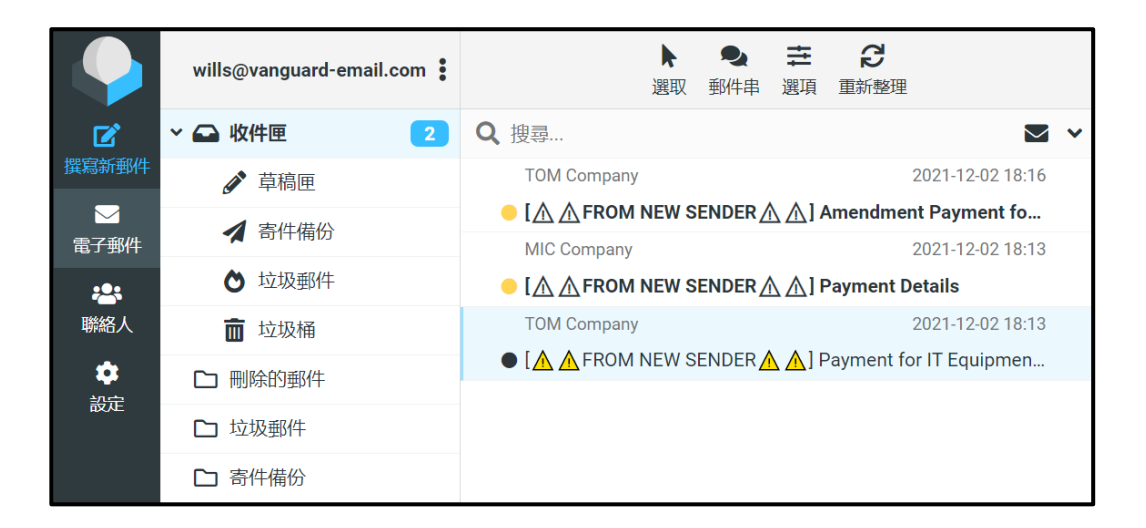

該電郵內容的開端亦會出現紅色警告字句,提醒收件人要注意電郵內容的真確性。如有疑問, 可尋求技術人員的支援。

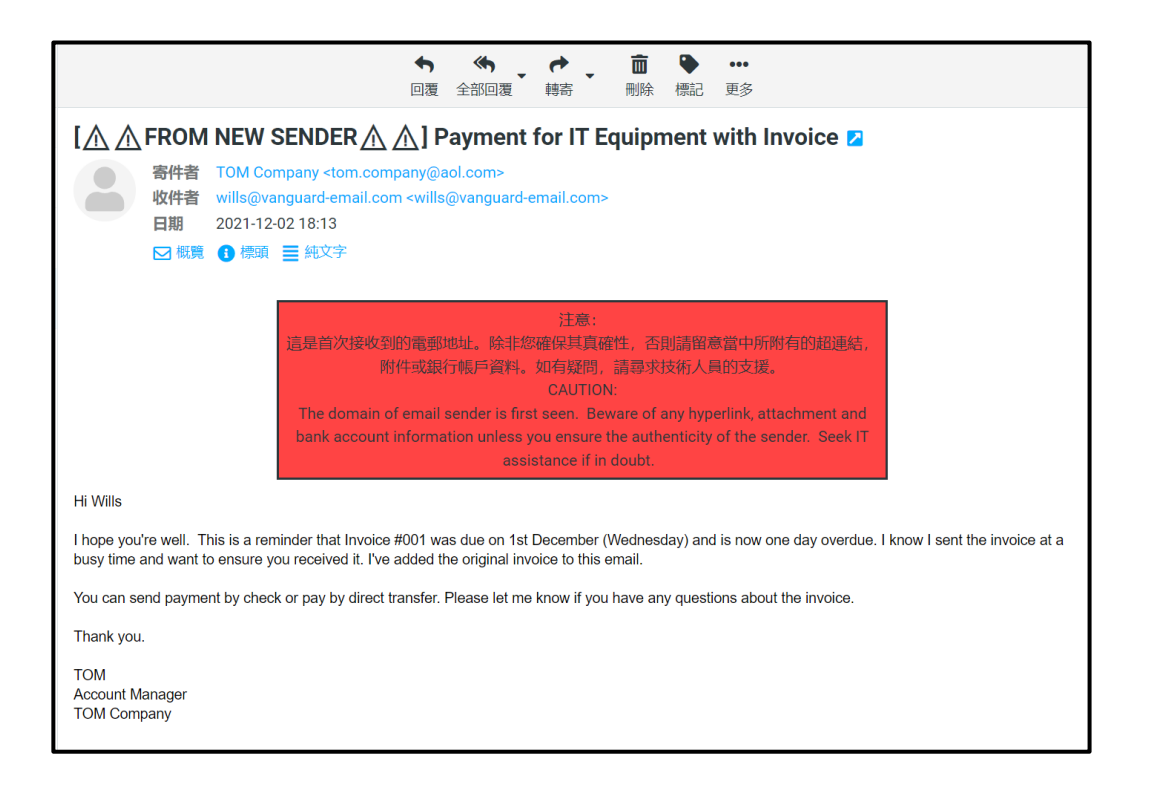

當收件人開啟電郵後,V@nguard 會於 5 分鐘後自動將寄件者的電郵地址匯入收件人的「已 知寄件者清單」,該電郵主旨和內容的提示 [**ΔΔ** FROM NEW SENDER **ΔΔ**]及紅色警告字 句亦會消失。

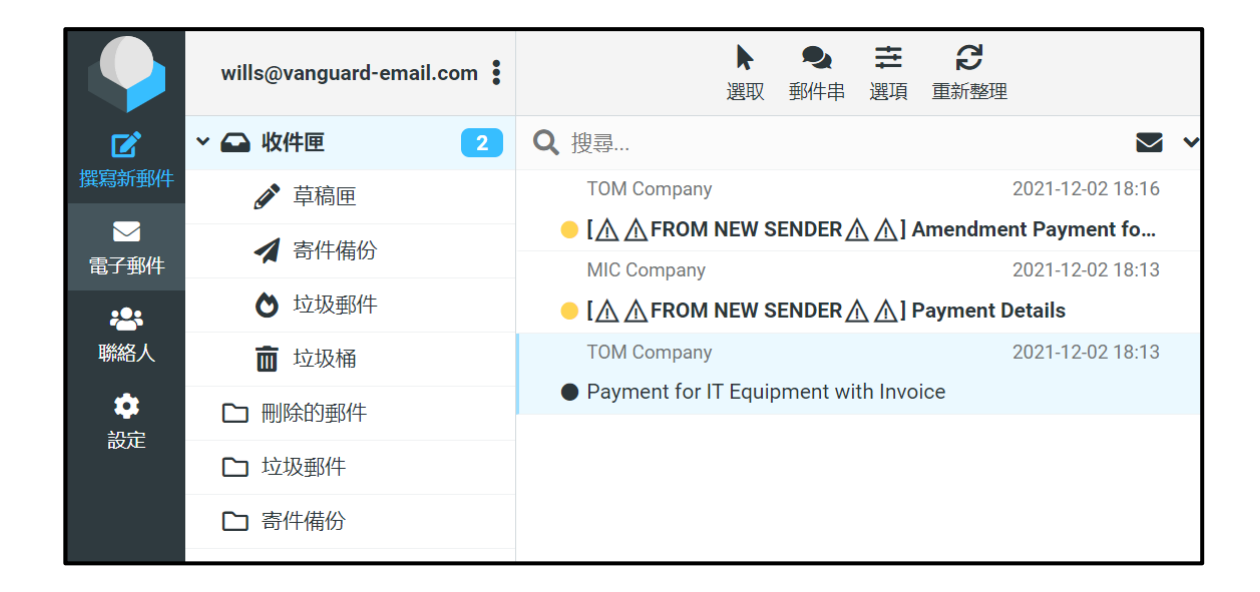

當收件人確認寄件者的電郵地址是已知的並已匯入「已知寄件者清單」,由同一名寄件者發出的電郵,其電郵主旨和內容將不會再出現警告字句。

|          | wills@vanguard-email.com              | ▶ ●                                                                                |  |  |  |  |
|----------|---------------------------------------|------------------------------------------------------------------------------------|--|--|--|--|
| Z        | ~ 🕰 收件匣 🛛 🔰 2                         | Q 搜尋 ▼ ·                                                                           |  |  |  |  |
| 撰寫新郵件    | ✔ 草稿匣                                 | TOM Company 2021-12-02 18:29                                                       |  |  |  |  |
|          | 1 字件供公                                | <ul> <li>Urgent Payment for IT Equipment Invoice</li> </ul>                        |  |  |  |  |
| 電子郵件     | →  →  →  →  →  →  →  →  →  →  →  →  → | TOM Company 2021-12-02 18:16                                                       |  |  |  |  |
| <b>:</b> | ♦ 垃圾郵件                                | • [ $\Lambda$ $\Lambda$ FROM NEW SENDER $\Lambda$ $\Lambda$ ] Amendment Payment fo |  |  |  |  |
| 聯絡人      | <b>前</b> 垃圾桶                          | MIC Company 2021-12-02 18:13                                                       |  |  |  |  |
|          | -                                     | ● [⚠ ▲ FROM NEW SENDER ▲ ▲] Payment Details                                        |  |  |  |  |
|          | □ 刪除的郵件                               | TOM Company 2021-12-02 18:13                                                       |  |  |  |  |
| 設定       | ▶ 拉扔郵件                                |                                                                                    |  |  |  |  |
|          |                                       | Payment for IT Equipment with Invoice                                              |  |  |  |  |
|          | ▶ 寄件備份                                |                                                                                    |  |  |  |  |
|          |                                       |                                                                                    |  |  |  |  |

|                                                                                                    |                          |                                                                                                    | ◆<br>回覆                                                                                                    | ◆<br>全部回覆              | <b>↑</b><br>轉寄 | <mark>面</mark><br>刪除 | ●<br>標記 | •••<br>更多 |
|----------------------------------------------------------------------------------------------------|--------------------------|----------------------------------------------------------------------------------------------------|----------------------------------------------------------------------------------------------------|------------------------|----------------|----------------------|---------|-----------|
| Urgent                                                                                                    | Paym                     | ent for IT Equipme                                                                                  | ent In                                                                                                    | voice Z                |                |                      |         |           |
|                                                                                                    | 寄件者<br>收件者<br>日期<br>☑ 概覽 | TOM Company <tom.comp<br>wills@vanguard-email.com<br/>2021-12-02 18:29<br/>① 標頭 ■ 純文字</tom.comp<br> | oany@a<br>ı <wills(< th=""><th>ol.com&gt;<br/>@vanguard-e</th><th>mail.com&gt;</th><th></th><th></th><th></th></wills(<> | ol.com><br>@vanguard-e | mail.com>      |                      |         |           |
| Hi Wills                                                                                                    |                          |                                                                                                    |                                                                                                    |                        |                |                      |         |           |
| I hope you're well. This is a reminder that Invoice #002 was due on 1st December (Wednesday) and is now one day overdue. I know I sent the invoice at a busy time and want to ensure you received it. I've added the original invoice to this email. |                          |                                                                                                    |                                                                                                    |                        |                |                      |         |           |
| You can send payment by check or pay by direct transfer. Please let me know if you have any questions about the invoice.                                                                                                    |                          |                                                                                                    |                                                                                                    |                        |                |                      |         |           |
| Thank you.                                                                                                    |                          |                                                                                                    |                                                                                                    |                        |                |                      |         |           |
| TOM<br>Account Manager<br>TOM Company                                                                                                    |                          |                                                                                                    |                                                                                                    |                        |                |                      |         |           |

## 3. 「已知寄件者清單」的儲存方式

不同收件人的「已知寄件者清單」是獨立運作的,分别儲存於電郵伺服器的資料庫內。當收件人已將寄件者(例:tom.company@aol.com)匯入其「已知寄件者清單」,另一名收件人(例:jack@vanguard-email.com)接收到來自同一名寄件者的電郵時,電郵依然會顯示[<u>A</u> **A FROM NEW SENDER A** ] 及警告字句。

|           | jack@vanguard-email.com | ■<br>異<br>取<br>当<br>件<br>串<br>選<br>項<br>重<br>新整理                        |  |  |  |  |
|-----------|-------------------------|-------------------------------------------------------------------------|--|--|--|--|
| Ľ         | ▶ 🕞 收件匣 🚺               | Q 搜尋 🗹 🗸                                                                |  |  |  |  |
| 撰寫新郵件     | ☞ 草稿匣                   | TOM Company 2021-12-02 18:49                                            |  |  |  |  |
| ✓<br>電子郵件 | ▲ 寄件備份                  | $ [ \land \land FROM NEW SENDER \land \land ] Payment for IT Equipmen $ |  |  |  |  |
| ***       | ▶ 垃圾郵件                  |                                                                         |  |  |  |  |
| 聯絡人       | 面 垃圾桶                   |                                                                         |  |  |  |  |
| ***       | □ 刪除的郵件                 |                                                                         |  |  |  |  |
| 設化        | □ 垃圾郵件                  |                                                                         |  |  |  |  |
|           | □ 寄件備份                  |                                                                         |  |  |  |  |
|           | ▶ 草稿                    |                                                                         |  |  |  |  |

| ◆ ◆ ◆ ○                                                                                                    |  |  |  |  |  |  |
|----------------------------------------------------------------------------------------------------|--|--|--|--|--|--|
| [ 🕂 🕂 FROM NEW SENDER 🕂 🥂 ] Payment for IT Equipment with Invoice 💈                                                                                                    |  |  |  |  |  |  |
| 寄件者 TOM Company <tom.company@aol.com><br/>收件者 Jack@vanguard-email.com <jack@vanguard-email.com> 日期 2021-12-02 18:49 ☑ 概覽 ● 標頭 ■ 純文字</jack@vanguard-email.com></tom.company@aol.com>                                                                                                    |  |  |  |  |  |  |
| 注意:<br>這是首次接收到的電郵地址。除非您確保其真確性,否則請留意當中所附有的超連結,<br>附件或銀行帳戶資料。如有疑問,請尋求技術人員的支援。<br>CAUTION:<br>The domain of email sender is first seen. Beware of any hyperlink, attachment and<br>bank account information unless you ensure the authenticity of the sender. Seek IT<br>assistance if in doubt. |  |  |  |  |  |  |
| Hi Jack,                                                                                                    |  |  |  |  |  |  |
| I hope you're well. This is a reminder that Invoice #001 was due on 1st December (Wednesday) and is now one day overdue. I know I sent the invoice at a busy time and want to ensure you received it. I've added the original invoice to this email.                                          |  |  |  |  |  |  |
| You can send payment by check or pay by direct transfer. Please let me know if you have any questions about the invoice.                                                                                                    |  |  |  |  |  |  |
| Thank you.                                                                                                    |  |  |  |  |  |  |
| TOM<br>Account Manager<br>TOM Company                                                                                                    |  |  |  |  |  |  |

## 4. 「垃圾郵件清單」的建立

如收件人(例:wills@vanguard-email.com)確定有關電郵為可疑電郵,他/她可以將該電郵移至「垃圾郵件」。可疑電郵的電郵地址(例:mic.company@aol.com)會自動匯入「垃圾郵件清單」,該電郵主旨會顯示[**!!JUNK MAIL!!**]來提示收件人。

當收件人再次收到同一名寄件者的電郵時,該電郵會自動移至「垃圾郵件」。

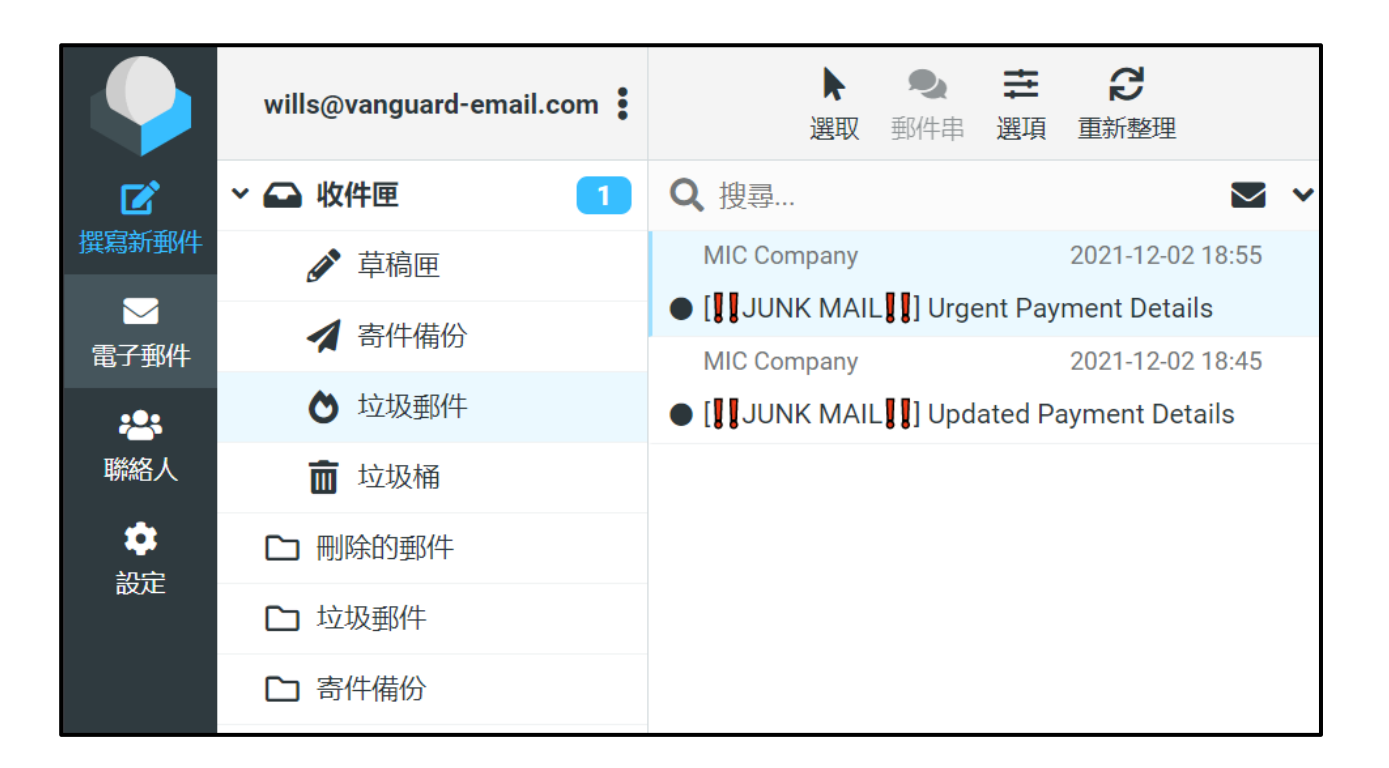

當收件人開啟被移至「垃圾郵件」的電郵時,該電郵內會顯示橙色警告字句,提醒收件人注意電郵的真確性。如有疑問,可尋求技術人員的支援。

| ◆ ◆ ◆ <b>一 面 ◆ …</b><br>回覆 全部回覆 轉寄 刪除 標記 更多                                                                                                    |  |  |  |  |  |
|----------------------------------------------------------------------------------------------------|--|--|--|--|--|
| []]JUNK MAIL]]] Urgent Payment Details 💈                                                                                                    |  |  |  |  |  |
| 寄件者 MIC Company <mic.company@aol.com><br/>收件者 wills@vanguard-email.com <wills@vanguard-email.com><br/>日期 2021-12-02 18:55 ☑ 概題 ● 標頭 ■ 純文字</wills@vanguard-email.com></mic.company@aol.com>                                                                                                    |  |  |  |  |  |
| 注意:<br>這是曾被舉報為垃圾發件人的電郵地址。除非您確保其真確性,否則請留意當中所附有的超連結,<br>附件或銀行帳戶資料。如有疑問,請尋求技術人員的支援。<br>WARNING:<br>The domain of email sender was reported as a junk sender. Beware of any hyperlink, attachment<br>and bank account information unless you ensure the authenticity of the sender. Seek IT<br>assistance if in doubt. |  |  |  |  |  |
| Dear Wills,                                                                                                    |  |  |  |  |  |
| Our company has recently changed banks. I need you to have my direct deposit change to the previous account on file will be inactive in 30 days.                                                                                                    |  |  |  |  |  |
| New Account No.:1123-0456-0789 (New Bank)                                                                                                    |  |  |  |  |  |
| Best Regards,                                                                                                    |  |  |  |  |  |
| MIC<br>Account Manager<br>MIC Company                                                                                                    |  |  |  |  |  |
|                                                                                                    |  |  |  |  |  |

「垃圾郵件清單」是由同一電郵伺服器內的收件人共用的。若其中一名收件人將寄件者(mic.company@aol.com)滙入「垃圾郵件清單」,當其他收件人(例:jack@vanguard-email.com) 收到來自同一名寄件者的電郵時,V@nguard 會自動將該電郵移至「垃圾郵件」,該電郵主 旨和內容會顯示 [!!JUNK MAIL!!] 及警告字句。

|                                      | jack@vanguard-email.com | ▶ ● <b>さ  2</b><br>選取 郵件串 選項 重新整理                        |
|--------------------------------------|-------------------------|----------------------------------------------------------|
|                                      | ▶ 🕞 收件匣                 | Q. 搜尋 🗹 🗸                                                |
| 撰寫新郵件                                | ☞ 草稿匣                   | MIC Company 2021-12-02 18:56                             |
| ──────────────────────────────────── | ▲ 寄件備份                  | • [ <b>]]</b> JUNK MAIL <b>]]</b> Urgent Payment Details |
|                                      | ┢ 垃圾郵件                  |                                                          |
| 聯絡人                                  | 面 垃圾桶                   |                                                          |
| **==                                 | □ 刪除的郵件                 |                                                          |
| 設た                                   | □ 垃圾郵件                  |                                                          |
|                                      | □ 寄件備份                  |                                                          |
|                                      | □ 草稿                    |                                                          |

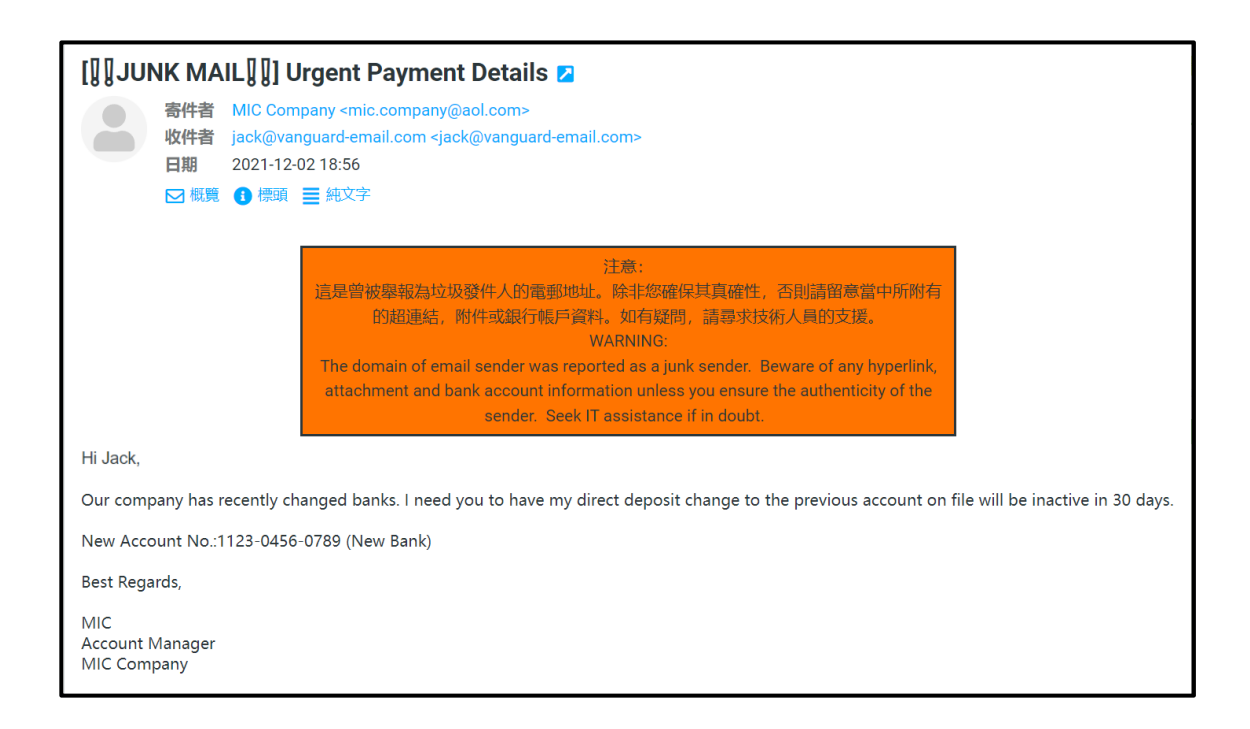

\* 如收件人需要從「垃圾郵件清單」剔除電郵地址,需尋求技術人員支援。